This job aid describes how to

- create a preadmission screening (PAS) request using the MassHealth Provider Online Service Center (POSC); and
- submit the request.

The PAS request authorizes elective/nonemergency acute or chronic hospital stays.

You must have the Provider ID (PID) and Service Location (SL) for both the attending and facility provider to create a PAS request. Click on the Provider tab and enter the national provider identifier (NPI) to obtain the PID and SL.

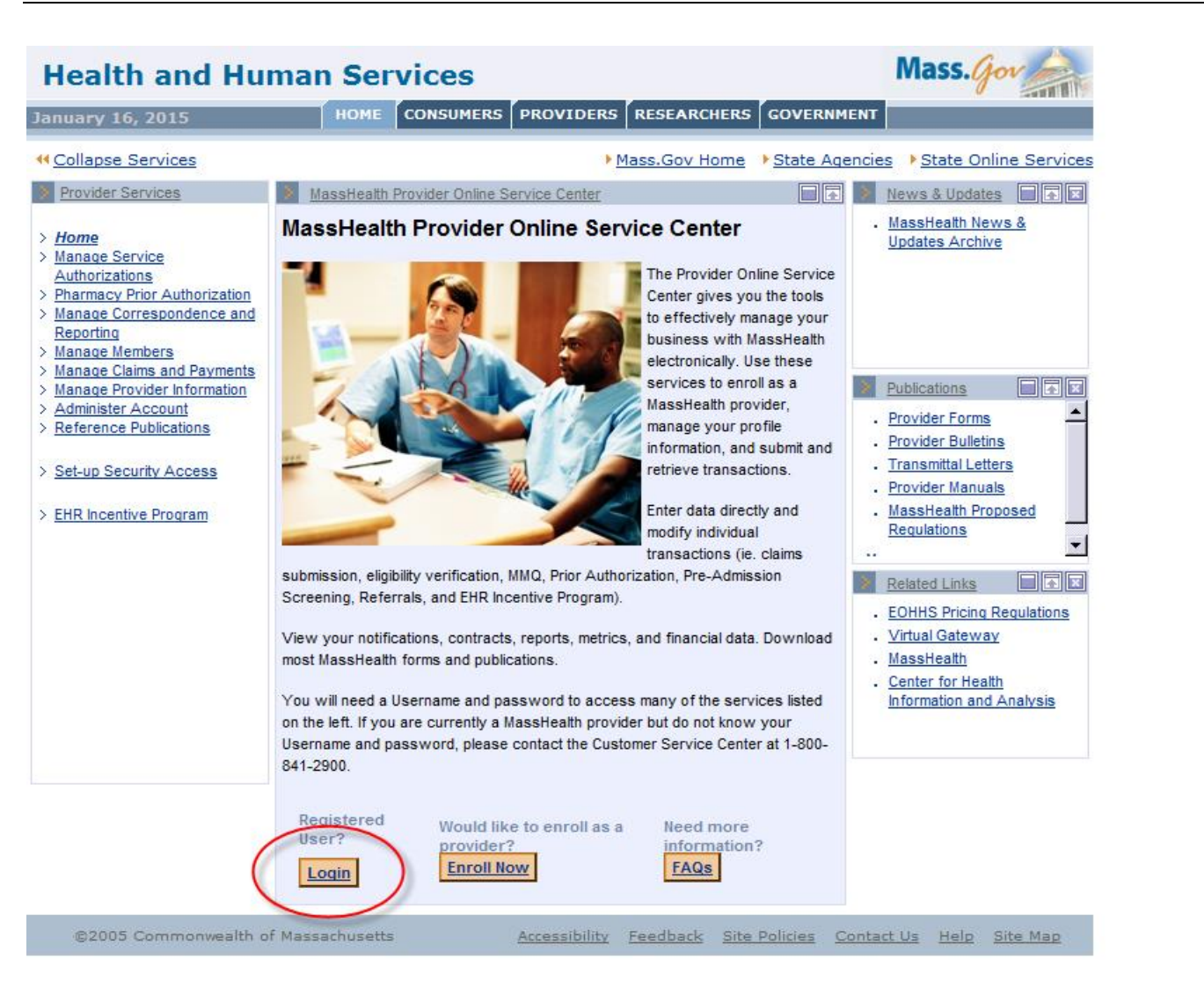

Click the Login button on the POSC landing page.

> In the Provider Login section, enter your username and password and click Submit.

| Health and Hu                                                                                                    | man Services                                                                                                    | Mass. Gov                                                                                                    |
|----------------------------------------------------------------------------------------------------|----------------------------------------------------------------------------------------------------|----------------------------------------------------------------------------------------------------|
| January 16, 2015                                                                                                    | HOME CONSUMERS PROVIDERS RESEARCHER                                                                                                    | GOVERNMENT                                                                                                    |
| ← <u>Collapse Services</u>                                                                                                    | Mass.Gov Home                                                                                                    | e <u> State Agencies</u> <u> State Online Services</u>                                                                                                    |
| <ul> <li><u>Home</u></li> <li><u>Manage Service</u><br/><u>Authorizations</u></li> <li><u>Pharmacy Prior Authorization</u></li> <li><u>Manage Correspondence and Reporting</u></li> <li><u>Manage Claims and Payments</u></li> <li><u>Manage Provider Information</u></li> <li><u>Administer Account</u></li> <li><u>Reference Publications</u></li> <li><u>Set-up Security Access</u></li> <li><u>EHR Incentive Program</u></li> </ul> | Provider Login Portlet Provider Login Enter your Username and password, and click "Submit" to access s Username *  Password *  Password * Cancel Service | Image: Submit       News & Updates       Image: Submit         Publications       Image: Submit       Provider Forms         Provider Forms       Image: Submit       Provider Forms         Provider Bulletins       Transmittal Letters       Image: Submit         Provider Manuals       Image: Submit       Image: Submit         Related Links       Image: Submit       Image: Submit         Related Links       Image: Submit       Image: Submit         Image: Submit       Image: Submit       Image: Submit         Image: Submit       Image: Submit       Image: Submit         Image: Submit       Image: Submit       Image: Submit         Image: Submit       Image: Submit       Image: Submit         Image: Submit       Image: Submit       Image: Submit         Image: Submit       Image: Submit       Image: Submit         Image: Submit       Image: Submit       Image: Submit         Image: Submit       Image: Submit       Image: Submit         Image: Submit       Image: Submit       Image: Submit         Image: Submit       Image: Submit       Image: Submit         Image: Submit       Image: Submit       Image: Submit         Image: Submit       Image: Submit       Image: Submit |
| ©2005 Commonwealth o                                                                                                    | f Massachusetts <u>Accessibility</u> <u>Feedback</u> <u>Sit</u>                                                                                          | te Policies Contact Us Help Site Map                                                                                                    |

> Click on Manage Service Authorizations on the left section of the page.

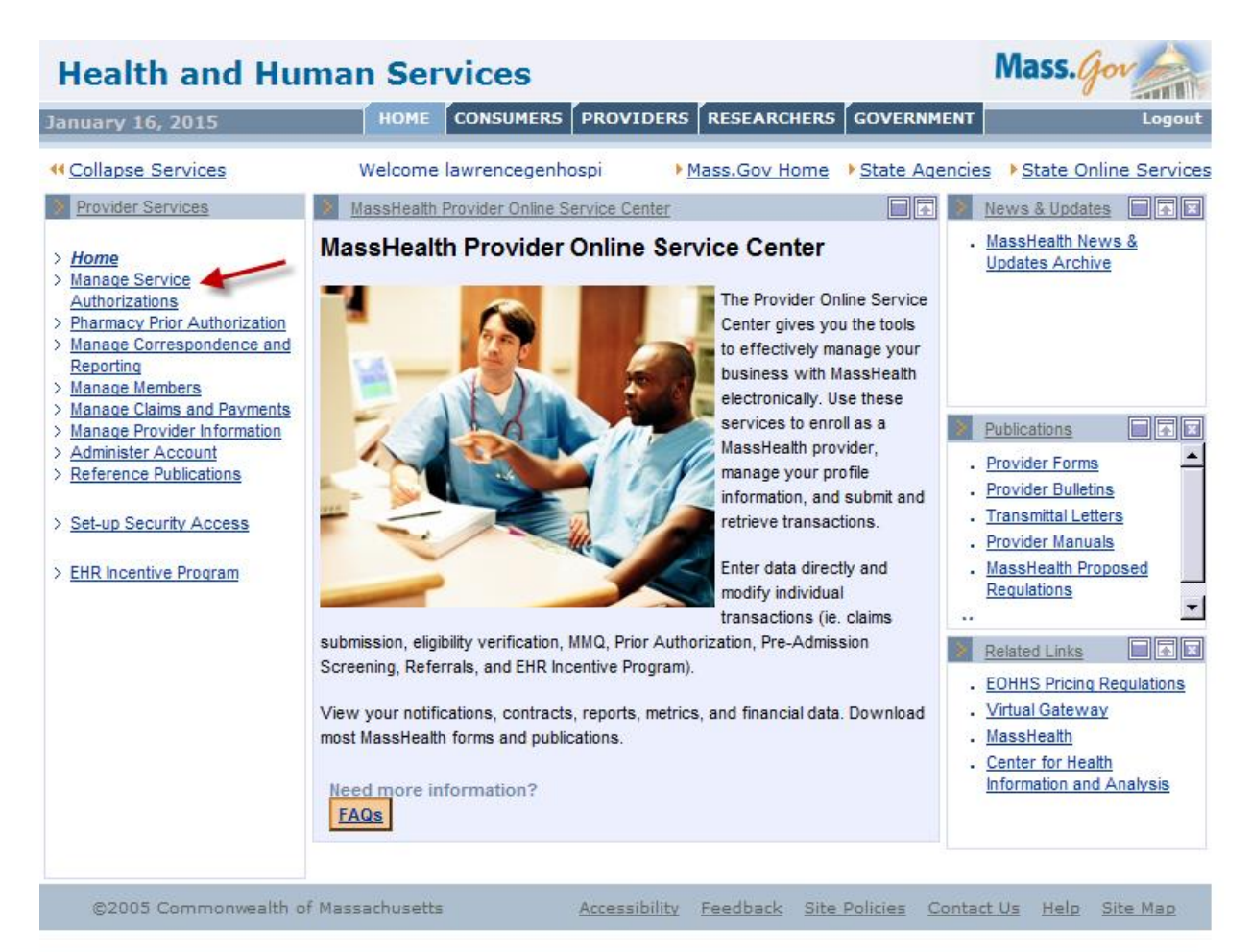

Click on Enter PAS Request.

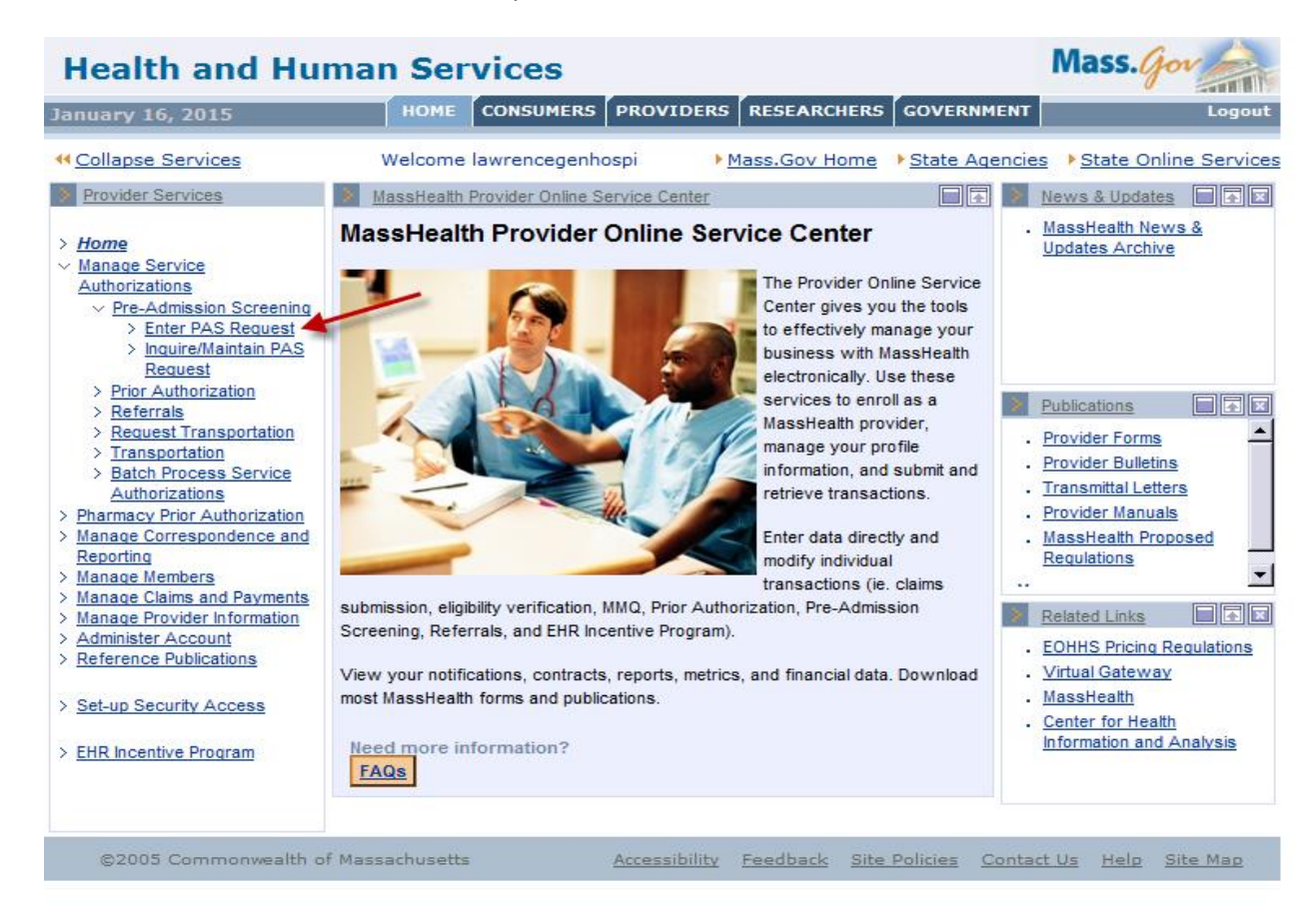

> Enter data on the Base Information page of the PAS Information tab.

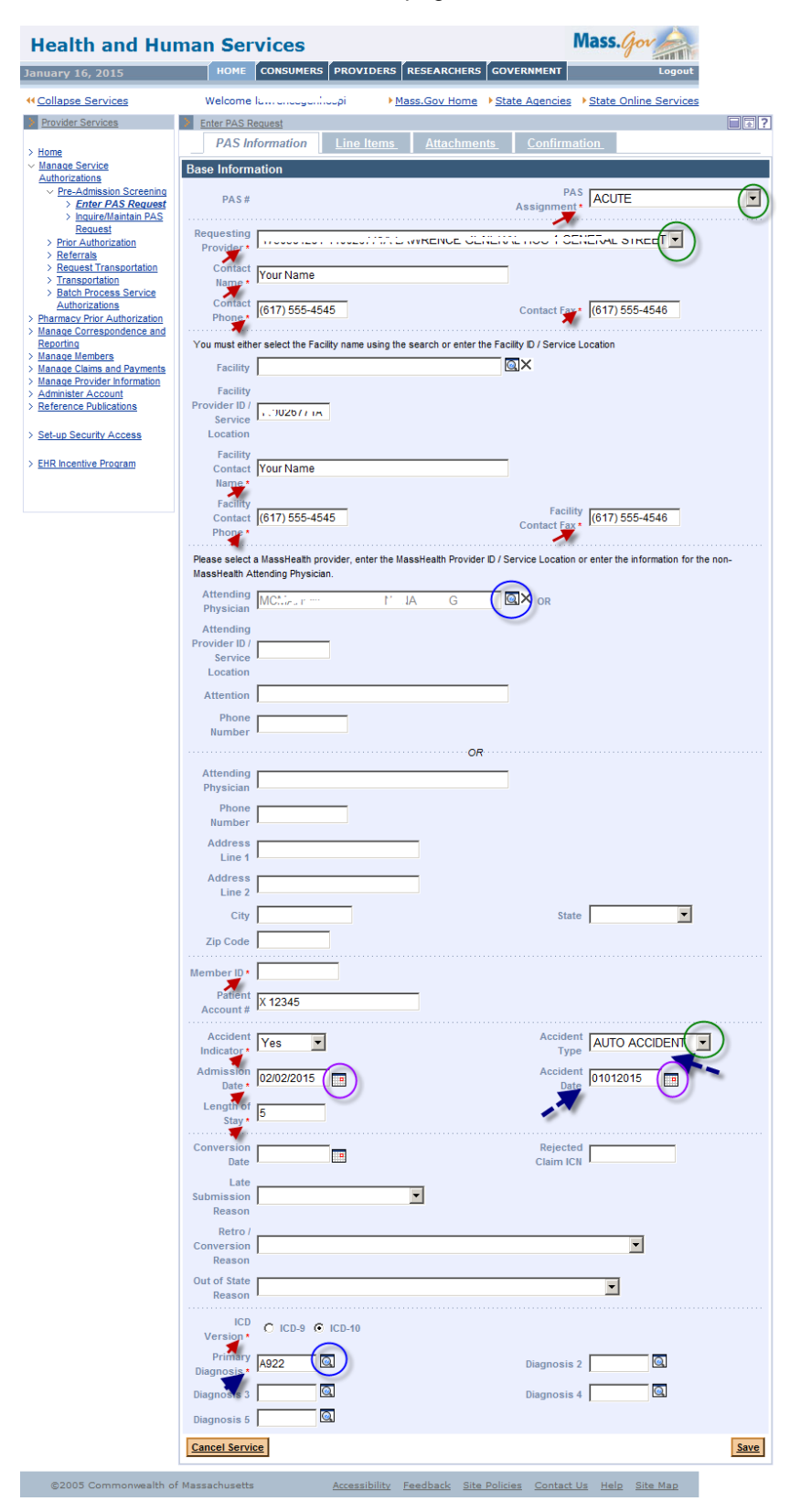

Required fields are flagged with an asterisk and data must be entered.

If the Accident Indicator is set to Yes, the Accident Type and Accident Date fields are required.

Include PID and SL when entering information in the Facility Provider ID and Attending Provider ID fields.

Some fields have dropdown lists to allow you to pick an option from a list of valid values.

Some fields have a pop-up search option that you can open by clicking on the magnifying glass. Selecting a value from the search result will populate this field for you.

Some fields have a calendar to assist you. Selecting a date from the calendar will populate the Panel field.

The required field called Primary Diagnosis must be an ICD code.

After completing the data entry on the PAS Information panel, click on the Line Items tab to open up the Line Items page.

| Health and Hur                                                              | man Services         |                                                      | n                                     | Nass.Gov              |
|-----------------------------------------------------------------------------|----------------------|------------------------------------------------------|---------------------------------------|-----------------------|
| January 16, 2015                                                            | HOME CONSUMERS       | PROVIDERS RESEARCHE                                  | GOVERNMENT                            | Logout                |
| <u>     ← Collapse Services     </u>                                        | Welcome lawrencegenl | hospi • <u>Mass.Gov Hon</u>                          | ne → <u>State Agencies</u>            | State Online Services |
| Provider Services                                                           | Enter PAS Request    |                                                      |                                       |                       |
| > Home                                                                      | PAS Information      | Line Items <u>Attachn</u>                            | nents Confirmat                       | tion                  |
| Authorizations                                                              | List of Line Items   |                                                      |                                       |                       |
| Pre-Admission Screening Enter PAS Request Insuring Maintain BAS             | Line Requested (     | Care <u>Requested Effective</u><br><u>Date Range</u> | Date - Requested End                  | Req.<br>Days          |
| > Inquiremaintain PAS<br>Request<br>> Prior Authorization                   |                      |                                                      |                                       | New Item              |
| <ul> <li><u>Referrals</u></li> <li><u>Request Transportation</u></li> </ul> | Cancel Service       |                                                      |                                       | Save                  |
| <ul> <li>Transportation</li> <li>Batch Process Service</li> </ul>           |                      |                                                      |                                       |                       |
| Authorizations > Pharmacy Prior Authorization                               |                      |                                                      |                                       |                       |
| > Manage Correspondence and<br>Reporting                                    |                      |                                                      |                                       |                       |
| <u>Manage Members</u> Manage Claims and Payments                            |                      |                                                      |                                       |                       |
| Manage Claims and Payments     Manage Provider Information                  |                      |                                                      |                                       |                       |
| <u>Administer Account</u> <u>Reference Publications</u>                     |                      |                                                      |                                       |                       |
| > Set-up Security Access                                                    |                      |                                                      |                                       |                       |
| > EHR Incentive Program                                                     |                      |                                                      |                                       |                       |
|                                                                             |                      |                                                      |                                       |                       |
| ©2005 Commonwealth of                                                       | Magazahugatta        | Accessibility Ecodborts (                            | Site Delision Contact I               | le Hele Cite Mrs      |
| C2005 Commonwealth of                                                       | Massachusetts        | Accessionity reedback 3                              | <u>Site Policies</u> <u>Contact C</u> | <u>neip site map</u>  |

> Click on the New Item button on the List of Line Items panel to allow for entry of line item details.

| Health and Hu                                                                                                    | man Services                                                                                                    |               |                                   |               | M                           | ass.Gov                                                               | The second |
|----------------------------------------------------------------------------------------------------|----------------------------------------------------------------------------------------------------|---------------|-----------------------------------|---------------|-----------------------------|-----------------------------------------------------------------------|------------|
| January 16, 2015                                                                                                    | HOME CONSUMER                                                                                                    | S PROVIDERS   | RESEARCH                          | ERS GOVER     | NMENT                       | Logo                                                                  | ut         |
| January 16, 2015         ** Collapse Services         Provider Services         > Home         > Manage Service         Authorizations         > Enter PAS Request         > Inquire/Maintain PAS<br>Request         > Pro-Admission Screening         > Enter PAS Request         > Inquire/Maintain PAS<br>Request         > Pro-Authorization         > Referrats         > Request Transportation         > Transportation         > Batch Process Service<br>Authorizations         > Pharmacy Prior Authorization         > Manage Correspondence and<br>Reporting         > Manage Members         > Manage Members         > Manage Information         > Administer Account         > Reference Publications         > Set-up Security Access | HOME     CONSUMER       Welcome lawrenceger     Enter PAS Request       PAS Information     List of Line Items       Line     Requested       Item     Level | S PROVIDERS   | RESEARCH<br>Mass.Gov Ho<br>Attach | IERS GOVER    | Agencies > S<br>Confirmatio | Logor<br>State Online Servic<br>In<br>Req. Status<br>New Item<br>Save |            |
| > EHR Incentive Program                                                                                                    |                                                                                                    |               |                                   |               |                             |                                                                       |            |
| ©2005 Commonwealth o                                                                                                    | f Massachusetts                                                                                                    | Accessibility | <u>Feedback</u>                   | Site Policies | Contact Us                  | <u>Help</u> <u>Site Map</u>                                           |            |

> Line Item A will open and allow for data entry of line item details.

| Health and Hur                                                                                                    | nan Services                                               | 5                  |               |                        | Ma            | ss.Gov                                         |                  |
|----------------------------------------------------------------------------------------------------|------------------------------------------------------------|--------------------|---------------|------------------------|---------------|------------------------------------------------|------------------|
| January 16, 2015                                                                                                    | HOME CONSUM                                                | IERS PROVIDERS     | RESEARCH      | IERS GOVE              | RNMENT        |                                                | Logout           |
| <u>         Collapse Services         </u>                                                                                                    | Welcome lawrence                                           | genhospi 🕨         | Mass.Gov Ho   | ome <u>State</u>       | Agencies I S  | tate Online                                    | Services         |
| > Provider Services                                                                                                    | Enter PAS Request                                          |                    |               |                        |               |                                                |                  |
| > Home                                                                                                    | PAS Informatio                                             | n Line Items       | <u>Attach</u> | <u>iments</u>          | Confirmation  | <u>n</u>                                       |                  |
| V Manage Service                                                                                                    | List of Line Items                                         |                    |               |                        |               |                                                |                  |
| <u>Authorizations</u><br>✓ <u>Pre-Admission Screening</u><br>> <u>Enter PAS Request</u><br>> <u>Inquire/Maintain PAS</u> <u>Request</u><br>> <u>Prior Authorization</u> | Line Item Reque                                            | sted Care Level Re | quested Effe  | <u>ctive Date - Re</u> | quested End D | ate Range                                      | Req. Days Status |
| > <u>Referrals</u> > <u>Request Transportation</u>                                                                                                    | Line Item Detail                                           |                    |               |                        |               |                                                |                  |
| Transportation     Batch Process Service <u>Authorizations</u> Pharmacy Prior Authorization                                                                             | Line Item A<br>Status IN F                                 | PROCESS            |               |                        |               |                                                |                  |
| Manage Correspondence and<br>Reporting                                                                                                    |                                                            |                    |               |                        |               |                                                |                  |
| Manage Members     Manage Claims and Payments     Manage Provider Information     Administer Account     Reference Publications      Set-up Security Access             | Requested Care<br>Level *<br>Requested<br>Effective Date * | CUTE - HOSPITAL    | LEVEL OF      | CARE                   | ¥             | Req.<br>Admission<br>Type *                    | Medical 💌        |
| > EHR Incentive Program                                                                                                    | Date                                                       |                    |               |                        |               | Davs*                                          | 5                |
|                                                                                                    | Proc. Code 2                                               | V6                 |               |                        | Pri           | imary Proc.<br>Date<br>Secondary<br>Proc. Date | 02022015         |
|                                                                                                    | Proc. Code 3                                               |                    |               |                        | Pi            | roc. Code 4                                    |                  |
|                                                                                                    | Proc. Code 5                                               |                    |               |                        |               |                                                |                  |
|                                                                                                    | Supporting Documentation                                   |                    |               |                        |               | Ventilator<br>Dependent                        | No 💌             |
|                                                                                                    | Traumatic Brain N<br>Injury                                | 0 💌                |               |                        | Tr            | acheotomy                                      | No 🔻             |
|                                                                                                    | Reason<br>Code/Description                                 |                    |               |                        |               |                                                |                  |
|                                                                                                    | Cancel Item                                                |                    |               |                        |               |                                                | Add              |
|                                                                                                    | Cancel Service                                             |                    |               |                        |               |                                                | Save             |
| ©2005 Commonwealth of                                                                                                    | Massachusetts                                              | Accessibility      | Feedback      | Site Policies          | Contact Us    | Help Site                                      | Map              |

After you have entered all necessary panel data, click on the Add button to add the line item data to the request.

| Health and Hur                                                                                                    | nan Service                   | es                          |                     |                         | Mass.Gov                    |                  |
|----------------------------------------------------------------------------------------------------|-------------------------------|-----------------------------|---------------------|-------------------------|-----------------------------|------------------|
| January 16, 2015                                                                                                    | HOME CONS                     | UMERS PROVIDERS             | RESEARCHERS         | GOVERNMENT              |                             | Logout           |
| <u>         Collapse Services         </u>                                                                                                    | Welcome lawren                | cegenhospi 💦 🕨              | Mass.Gov Home       | State Agencies          | ▶ <u>State Online</u>       | Services         |
| Provider Services                                                                                                    | Enter PAS Request             |                             |                     |                         |                             |                  |
| > Home                                                                                                    | PAS Informa                   | tion Line Items             | <u>Attachment</u>   | ts <u>Confirm</u>       | ation                       |                  |
| <ul> <li>Manage Service</li> <li>Authorizations</li> </ul>                                                                                                    | List of Line Items            |                             |                     |                         |                             |                  |
| Pre-Admission Screening Enter PAS Request Inguire/Maintain PAS Request Prior Authorization Prior Authorization                                                           | Line Item Requ                | uested Care Level <u>Re</u> | quested Effective D | )ate - Requested E      | End Date Range              | Req. Days Status |
| > <u>Request Transportation</u>                                                                                                    | Line Item Detail              | Δ                           |                     |                         |                             |                  |
| Stansportation     Batch Process Service     Authorizations     Pharmacy Prior Authorization     Manage Correspondence and     Deservice                                 | Status                        | IN PROCESS                  |                     |                         |                             |                  |
| <u>Manage Members</u> <u>Manage Members</u> <u>Manage Claims and Payments</u> <u>Manage Provider Information</u> <u>Administer Account</u> <u>Reference Publications</u> | Requested Care<br>Level *     | ACUTE - HOSPITAL            | LEVEL OF CARE       | E 🔽                     | Req.<br>Admission<br>Type * | Medical 💌        |
| A Colum Converte Assess                                                                                                    | Requested<br>Effective Date * | 02022015                    |                     |                         |                             |                  |
| Set-up Security Access     EHR Incentive Program                                                                                                    | Requested End<br>Date         |                             |                     |                         | Requested<br>Days *         | 5                |
|                                                                                                    |                               |                             |                     |                         |                             |                  |
|                                                                                                    | Proc. Code                    | 2W6                         |                     |                         | Primary Proc.<br>Date       | 02022015         |
|                                                                                                    | Proc. Code 2                  |                             |                     |                         | Secondary<br>Proc. Date     |                  |
|                                                                                                    | Proc. Code 3                  | <u></u>                     |                     |                         | Proc. Code 4                |                  |
|                                                                                                    | Proc. Code 5                  |                             |                     |                         |                             |                  |
|                                                                                                    |                               |                             |                     |                         |                             |                  |
|                                                                                                    | Supporting<br>Documentation   | <b>•</b>                    |                     |                         | Ventilator<br>Dependent     | No               |
|                                                                                                    | Traumatic Brain<br>Injury     | No                          |                     |                         | Tracheotomy                 | No               |
|                                                                                                    |                               |                             |                     |                         |                             |                  |
|                                                                                                    | Reason<br>Code/Description    |                             |                     |                         |                             | $\frown$         |
|                                                                                                    | Cancel Item                   |                             |                     |                         |                             | Add              |
|                                                                                                    | Cancel Service                |                             |                     |                         |                             | Save             |
| ©2005 Commonwealth of                                                                                                    | Massachusetts                 | Accessibility               | Feedback Site I     | Policies <u>Contact</u> | <u>Us Help Site</u>         | <u>мар</u>       |

> Click on the Attachments tab to open the List of Attachments page.

| Health and Hu                                                                                               | man Ser         | vices                    |               |                 |                                       | М                   | ass.            | jor           |
|----------------------------------------------------------------------------------------------------|-----------------|--------------------------|---------------|-----------------|---------------------------------------|---------------------|-----------------|---------------|
| January 16, 2015                                                                                            | НОМЕ            | CONSUMERS                | PROVIDERS     | RESEARCH        | HERS                                  | NMENT               |                 | Logout        |
| <u>     ← Collapse Services     </u>                                                                        | Welcome         | lawrencegenho            | ospi 🔹 🕨      | Mass.Gov Ho     | ome • <u>State</u>                    | Agencies 🕨          | <u>State Or</u> | line Services |
| > Provider Services                                                                                         | Enter PAS R     | <u>equest</u>            |               |                 |                                       |                     |                 | ∎             |
| > <u>Home</u>                                                                                               | PAS In          | formation                | Line Item     | s <u>Attach</u> | <u>nments</u>                         | <u>Confirmation</u> | <u>on</u>       |               |
| <ul> <li>Manage Service</li> <li>Authorizations</li> </ul>                                                  | List of Line    | tems                     | 1             |                 |                                       |                     |                 |               |
| <u>Pre-Admission Screening</u> <u>Enter PAS Request</u> Entrie (Usidation 2000)                             | Line<br>Item    | Requested Ca             | re Level      | Requested Eff   | <u>fective Date - R</u><br>J <u>e</u> | equested            | Req.<br>Days    | Status        |
| <ul> <li><u>Inquire/Maintain PAS</u></li> <li><u>Request</u></li> <li><u>Prior Authorization</u></li> </ul> | A               | ACUTE - HOSPI<br>OF CARE | TAL LEVEL     | 2/02/2015 - 02/ | /07/2015                              |                     | 5               | IN<br>PROCESS |
| > <u>Reterrais</u> > <u>Request Transportation</u> > <u>Transportation</u>                                  |                 |                          |               |                 |                                       |                     |                 | New Item      |
| Batch Process Service <u>Authorizations</u> Pharmacy Prior Authorization                                    | Cancel Servi    | <u>e</u>                 |               |                 |                                       |                     |                 | Save          |
| Manage Correspondence and<br>Reporting                                                                      |                 |                          |               |                 |                                       |                     |                 |               |
| > Manage Members<br>> Manage Claims and Payments                                                            |                 |                          |               |                 |                                       |                     |                 |               |
| Manage Provider Information                                                                                 |                 |                          |               |                 |                                       |                     |                 |               |
| Administer Account     Reference Publications                                                               |                 |                          |               |                 |                                       |                     |                 |               |
| > Set-up Security Access                                                                                    |                 |                          |               |                 |                                       |                     |                 |               |
| > EHR Incentive Program                                                                                     |                 |                          |               |                 |                                       |                     |                 |               |
|                                                                                                    |                 |                          |               |                 |                                       |                     |                 |               |
| ©2005 Commonwealth o                                                                                        | f Massachusetts |                          | Accessibility | <u>Feedback</u> | Site Policies                         | Contact Us          | <u>Help</u>     | Site Map      |

> Click on New Item to allow for an addition of an attachment to the PAS request.

Printed documentation may be scanned and then added or uploaded as an attachment. Another option is to make a copy of printed documentation on a current copier, e-mail the copied information to a secure e-mail, and attach the newly created electronic image as instructed above.

| Health and Hu                                                            | man Services         |                  |                          | Ma                    | ss.gov               |
|--------------------------------------------------------------------------|----------------------|------------------|--------------------------|-----------------------|----------------------|
| January 16, 2015                                                         | HOME CONSUMERS       | PROVIDERS R      | ESEARCHERS GO            | VERNMENT              | Logout               |
| <u>         Collapse Services         </u>                               | Welcome lawrencegenh | nospi <u>Mas</u> | s.Gov Home → St          | ate Agencies → Si     | tate Online Services |
| > Provider Services                                                      | Enter PAS Request    |                  |                          |                       | ■ .                  |
| > Home                                                                   | PAS Information      | Line Items       | Attachments              | <u>Confirmation</u>   | <u>1</u>             |
| <ul> <li><u>Manage Service</u></li> <li><u>Authorizations</u></li> </ul> | List of Attachments  |                  |                          |                       |                      |
| Pre-Admission Screening Enter PAS Request                                | Date Attached        | Refe             | rence #                  | Description           | n                    |
| > Inquire/Maintain PAS<br>Request                                        |                      |                  |                          |                       | New Item             |
| > Prior Authorization<br>> Referrals                                     | Cancel Service       |                  |                          |                       | Save                 |
| Request Transportation                                                   |                      |                  |                          |                       |                      |
| > Batch Process Service                                                  |                      |                  |                          |                       |                      |
| > Pharmacy Prior Authorization                                           |                      |                  |                          |                       |                      |
| > Manage Correspondence and<br>Reporting                                 |                      |                  |                          |                       |                      |
| > Manage Members                                                         |                      |                  |                          |                       |                      |
| Manage Provider Information                                              |                      |                  |                          |                       |                      |
| Administer Account     Reference Publications                            |                      |                  |                          |                       |                      |
| > Set-up Security Access                                                 |                      |                  |                          |                       |                      |
| > EHD Incentive Program                                                  |                      |                  |                          |                       |                      |
| > Enk incentive Program                                                  |                      |                  |                          |                       |                      |
|                                                                          |                      |                  |                          |                       |                      |
| ©2005 Commonwealth o                                                     | of Massachusetts     | Accessibility Fe | edback <u>Site Polic</u> | ies <u>Contact Us</u> | Help Site Map        |

- > On the Attachments Detail page, select the report type from the Report Type dropdown list.
- > To open the dropdown list click on the arrow.
- > Select Electronically Only from the Transmission Code dropdown list.
- > In the Description box, enter a brief description of the document you are attaching.
- > Click on the Browse button to open up a search for an electronic document on your computer.

| Health and Hu                                                 | Iman Services Mass.gov                                                         |
|---------------------------------------------------------------|--------------------------------------------------------------------------------|
| January 16, 2015                                              | HOME CONSUMERS PROVIDERS RESEARCHERS GOVERNMENT Logout                         |
| ← <u>Collapse Services</u>                                    | Welcome law Mass.Gov Home State Agencies State Online Services                 |
| Provider Services                                             | Enter PAS Request                                                              |
| > Home                                                        | PAS Information Line Items Attachments Confirmation                            |
| <ul> <li>Manage Service</li> <li>Authorizations</li> </ul>    | List of Attachments                                                            |
| ✓ Pre-Admission Screening                                     | Date Attached Reference # Description                                          |
| > Enter PAS Request<br>> Inquire/Maintain PAS<br>Degreest     | New.Item                                                                       |
| > Prior Authorization                                         |                                                                                |
| > <u>Referrals</u> > <u>Request Transportation</u>            | Attachments Detail                                                             |
| > <u>Transportation</u><br>> Batch Process Service            |                                                                                |
| Authorizations                                                | Report Type* PHYSICIANS REPORT #                                               |
| Manage Correspondence and     Depending                       | Transmission ELECTRONICALLY ONLY                                               |
| > Manage Members                                              |                                                                                |
| > Manage Claims and Payments<br>> Manage Provider Information | Tests and Lab results Description*                                             |
| > Administer Account<br>> Reference Publications              |                                                                                |
|                                                               |                                                                                |
| > Set-up Security Access                                      |                                                                                |
| > EHR Incentive Program                                       | File Name Browse                                                               |
|                                                               | Cancel Item Add / Upload                                                       |
|                                                               |                                                                                |
|                                                               | <u>Cancel Service</u>                                                          |
| ©2005 Commonwealth o                                          | of Massachusetts Accessibility Feedback Site Policies Contact Us Help Site Map |

> Select a file on your computer and click Open. This will populate the file name on the panel.

| Computer • Kr : ::: '                 | : •      | ⁻\$) (M:) ▾                                                                                                    | - 🛃 | Search Nungerry    |                   |
|---------------------------------------|----------|----------------------------------------------------------------------------------------------------|-----|--------------------|-------------------|
| Organize 🔻 New folder                 |          |                                                                                                    |     | ł                  | = - 🔟 🔞           |
| 🔆 Favorites                           | -        | Name ^                                                                                                    | 0   | ate modified       | Туре              |
| 🧫 Desktop                             |          | \mu Mail                                                                                                    | 4   | /25/2009 1:52 AM   | File folder       |
| Downloads                             |          | 🕮 ~\$2014 May Member stays.xlsx                                                                                                    | e   | j/11/2014 10:01 AM | Microsoft Excel \ |
| 🔛 Recent Places                       |          | Stable view of the second state of the second state of the second | 1   | /16/2015 9:28 AM   | Microsoft Excel \ |
| 🔚 Libraries                           |          | 👜 ~\$PAbase.doc                                                                                                    | 8   | 3/3/2010 10:05 AM  | Microsoft Word 9  |
| Documents                             |          | Acute.docx                                                                                                    | 1   | /16/2015 9:57 AM   | Microsoft Word [  |
| 🚽 Music                               |          | ~\$ys Notes on Patient X12345.docx                                                                                                    | 1   | /16/2015 11:27 AM  | Microsoft Word [  |
| Pictures                              |          | ~ar29D5.xar                                                                                                    | 5   | j/28/2009 3:17 PM  | XAR File          |
| 🚽 Videos                              |          | ~ar31E7.xar                                                                                                    | 4   | /7/2010 11:51 AM   | XAR File          |
| Commuter                              |          | ~ar7409.xar                                                                                                    | 2   | 2/26/2007 2:19 PM  | XAR File          |
| I ocal Disk (C:)                      |          | 👹 ~WRA0000.wbk                                                                                                    | 7   | 7/23/2010 10:36 AM | Microsoft Word E  |
| الله المراجعة (//ehs-fp-bos-006) (M:) |          | 👹 ~WRA0844.wbk                                                                                                    | 7   | 7/26/2010 2:24 PM  | Microsoft Word E  |
| 🚽 common (\\ehs-fp-bos-006) (N:)      |          | 👹 ~WRA0876.wbk                                                                                                    | 7   | /23/2010 10:26 AM  | Microsoft Word E  |
| 🖵 common (\\ehs-fp-bos-006) (Y:)      | •        | •                                                                                                    |     |                    | Þ                 |
| File name: Phys Notes                 | on Patie | nt X12345.docx                                                                                                    | •   | All Files (*.*)    | •                 |
|                                       |          |                                                                                                    |     | Open               | Cancel            |

> Click Add/Upload to attach that file to the PAS request.

| Health and Hu                                                                                                    | man Services Mass.gov                                                                                   |
|----------------------------------------------------------------------------------------------------|----------------------------------------------------------------------------------------------------|
| January 16, 2015                                                                                                    | HOME CONSUMERS PROVIDERS RESEARCHERS GOVERNMENT Logout                                                  |
| ← <u>Collapse Services</u>                                                                                                    | Welcome lawrencegenhospi   Mass.Gov Home  State Agencies  State Online Services                         |
| Provider Services      Home                                                                                                    | Enter PAS Request           PAS Information         Line Items         Attachments         Confirmation |
| ✓ <u>Manage Service</u><br><u>Authorizations</u><br>✓ <u>Pre-Admission Screening</u><br>> <u>Enter PAS Request</u><br>> <u>Inquire/Maintain PAS</u><br><u>Request</u>                       | List of Attachments           Date Attached         Reference #         Description                     |
| Prior Authorization     Referrals     Request Transportation     Transportation     Batch Process Service     Authorizations     Pharmacy Prior Authorization     Manage Correspondence and | Attachments Detail           Report Type •         PHYSICIANS REPORT         #                          |
| Reporting       > Manage Members       > Manage Claims and Payments       > Manage Provider Information       > Administer Account       > Reference Publications                           | Code * Control # Control #                                                                              |
| Set-up Security Access     EHR Incentive Program                                                                                                    | File Name M:\Phys Notes on Patient X12345.docx Browse                                                   |
|                                                                                                    | Cancel Item Add / Upload                                                                                |
| ©2005 Commonwealth of                                                                                                    | f Massachusetts <u>Accessibility Feedback Site Policies Contact Us Help</u> Site Map                    |

Click on the Confirmation tab to open the Confirmation panel. This is where you will submit the new request for review.

| Health and Hu                                                                                        | man Services                                                 |                                         |                       | м                      | ass.gov               |
|----------------------------------------------------------------------------------------------------|--------------------------------------------------------------|-----------------------------------------|-----------------------|------------------------|-----------------------|
| January 16, 2015                                                                                     | HOME CONSUME                                                 | RS PROVIDERS                            | RESEARCHERS GC        | OVERNMENT              | Logout                |
| <u>         Collapse Services         </u>                                                           | Welcome lawrencege                                           | enhospi <u>Ma</u>                       | ass.Gov Home > St     | tate Agencies 🔸        | State Online Services |
| > Provider Services                                                                                  | > Enter PAS Request                                          |                                         |                       |                        | ■                     |
| > Home                                                                                               | PAS Information                                              | Line Items                              | <u>Attachments</u>    | Confirmat              | ion                   |
| V Manage Service                                                                                     | Confirmation                                                 |                                         |                       |                        |                       |
| Pre-Admission Screening Enter PAS Request Inquire/Maintain PAS Request Prior Authorization Referrals | You are about to submit a Pr<br>information below and then o | e-Admission Screenin<br>Slick "Submit". | g request for Member: | 100007980186. Plea     | ase verify the        |
| > <u>Request Transportation</u> > Transportation                                                     | PAS Assignment ACUT                                          | E                                       |                       |                        |                       |
| > Batch Process Service                                                                              | # of Lines 1                                                 |                                         | 1                     |                        |                       |
| Authorizations                                                                                       | Facility                                                     |                                         |                       |                        |                       |
| Manage Correspondence and<br><u>Reporting</u>                                                        | Cancel Service                                               |                                         |                       |                        | Submit Save           |
| > Manage Members<br>> Manage Claims and Payments                                                     |                                                              |                                         |                       |                        |                       |
| > Manage Provider Information                                                                        |                                                              |                                         |                       |                        |                       |
| > Administer Account<br>> Reference Publications                                                     |                                                              |                                         |                       |                        |                       |
| > Set-up Security Access                                                                             |                                                              |                                         |                       |                        |                       |
| > EHR Incentive Program                                                                              |                                                              |                                         |                       |                        |                       |
|                                                                                                    |                                                              |                                         |                       |                        |                       |
| ©2005 Commonwealth o                                                                                 | f Massachusetts                                              | Accessibility F                         | Feedback Site Poli    | cies <u>Contact Us</u> | Help Site Map         |

- Click Submit on the Confirmation panel to submit the request for review. If you click Save, the data you entered will be saved in the system for completion and submission at a later time. The status of the saved request will be "In Process." After you submit the request, it will be "Ready for Review." The PAS review team will not be able to see requests that are "In Process" until you have submitted them and they are "Ready for Review."
- When you click Submit, the panel performs edits and validation on the data you entered. If you receive any errors from that validation, you must fix them before the request can be submitted.
- > If you receive warnings, you must acknowledge them by adding a check to the checkbox.
- > Open the tab where the field in error is found and correct the error or add missing required values.
- Click Submit again on the Confirmation tab to attempt to submit the request. After you have corrected the errors and acknowledged the warnings by checking the checkbox, you will see a new page called the Pre-Admission Screening Response page.

The Pre-Admission Screening Response page will give you the PAS number and confirm successful submission of your PAS request.

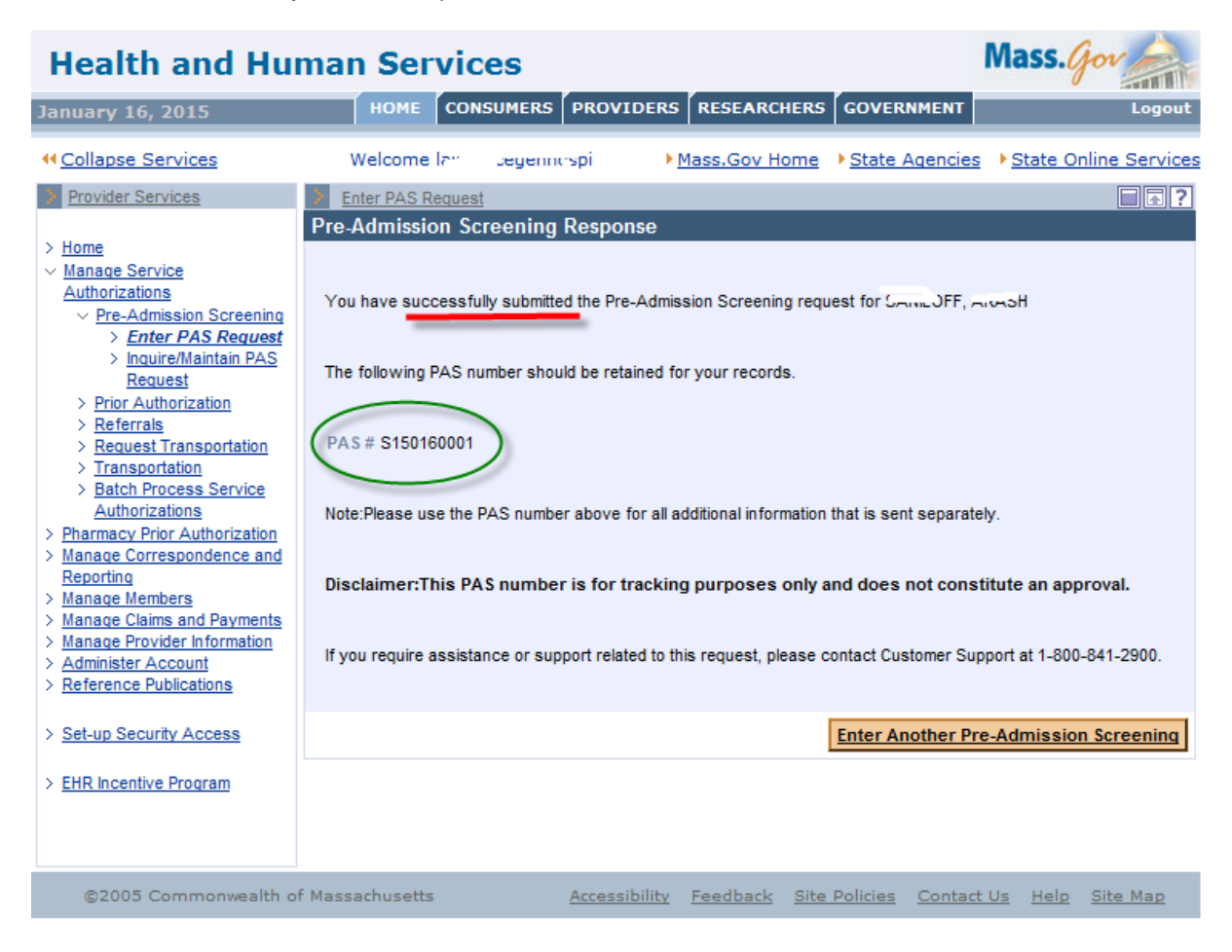